# **WORKSHOP PROBLEM 8**

# Enforced Motion with Direct Frequency Response

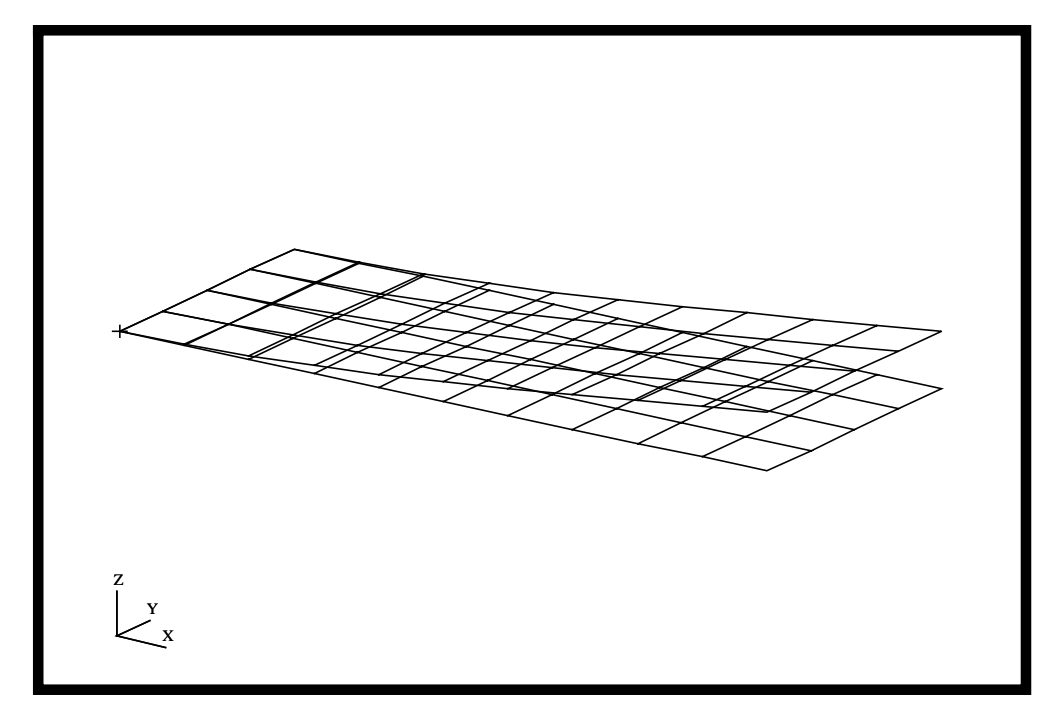

# **Objectives**

- Create a geometric representation of a flat rectangular plate.
- Use the geometry model to define an analysis model comprised of plate elements.
- Define frequency-varying tip displacement.
- Use the large mass method.
- Submit the file for analysis in MSC/NASTRAN.
- Compute nodal displacements for desired time domain.

8-2 MSC/NASTRAN for Windows 102 Exercise Workbook

# **Model Description:**

Using the direct method, determine the frequency response of the flat rectangular plate, created in Workshop 1, under a 0.1 displacement at a corner of the tip. Use a frequency step of 20 Hz in the range of 20 to 1000 Hz. Use a structural damping of g = 0.06.

Below is a finite element representation of the flate plate. It also contains the loads and boundary constraints.

Figure 8.1 - Loads and Boundary Conditions

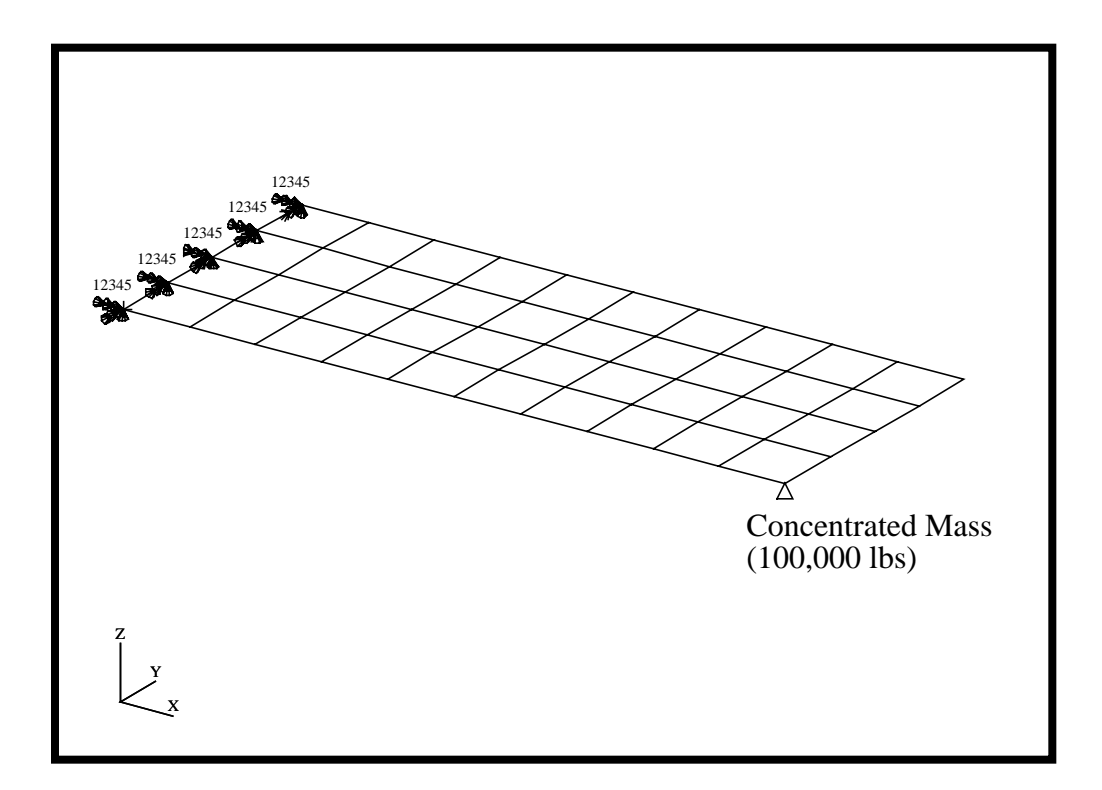

## **Exercise Procedure:**

1. Start up MSC/NASTRAN for Windows 3.0 and begin to create a new model.

Double click on the icon labeled MSC/NASTRAN for Windows V3.0.

On the Open Model File form, select New Model.

Open Model File:

New Model

2. Import **prob1.DAT.** 

File/Import/Analysis Model...

Nastran

MSC/Nastran

OK

Change the directory to **C** : \temp.

File name:

prob1.DAT

Open

When ask, "Ok, to Adjust all massess by PARAM, WTMASS factor of 0.00259?", answer **No**. This information will be entered during analysis.

No

OK

To reset the display of the model do the following:

#### View/Redraw

View/Autoscale

View/Rotate...

Dimetric

3. Create the frequency dependent function for the frequency response of the unit load.

#### Model/Function...

Title:

output\_frequency

To select the type, click on the list icon next to the databox and select **vs. Frequency**.

Type:

Data Entry:

Delta X:

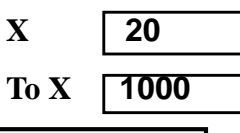

| More   |  |
|--------|--|
| OK     |  |
| Cancel |  |

| 3vs. Frequency |   |  |
|----------------|---|--|
| ● Linear Ramp  |   |  |
| 20             |   |  |
| Y              | 1 |  |
| To Y           | 1 |  |

4. Create the model loading.

Before creating the appropriate loading, a load set needs to be created. Do so by performing the following.

#### Model/Load/Set...

Title:

frequency\_response

OK

Now, define the dynamic analysis parameters.

#### Model/Load/Dynamic Analysis...

Solution Method:

#### • Direct Frequency

Under Equivalent Viscous Damping, input the following:

*Overall Structural Damping Coeff*(*G*):

| 0.06 |  |
|------|--|
|      |  |

Under *Frequency Response*, select the Solution Frequencies. To do this, click on the list icon next to the databox and select **output\_frequency**.

| Frequencies:      | 1output_frequency |
|-------------------|-------------------|
| Advanced          |                   |
| Mass Formulation: | Coupled           |
| ОК                |                   |
| ОК                |                   |

5. Now, create the concentrated mass.

First, define the property of the concentrated mass.

#### Model/Property...

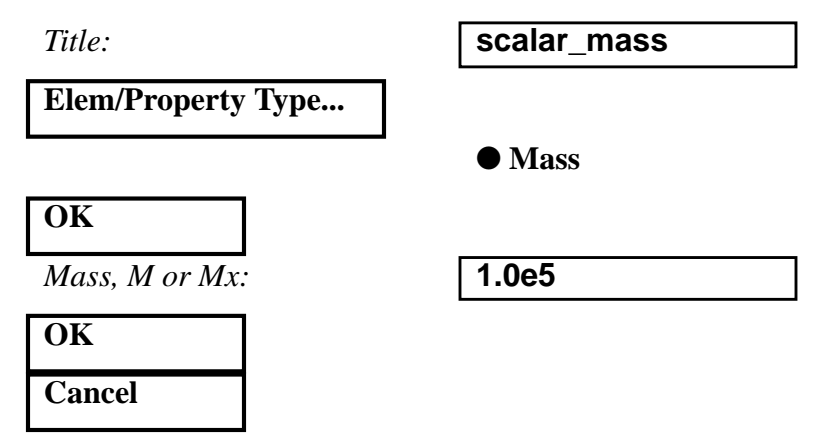

Next create a element that will represent the concentrated mass.

#### Model/Element...

Property:

Node:

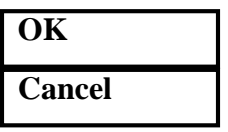

| 2scalar_mass |  |
|--------------|--|
| 11           |  |

## WORKSHOP 8 Enforced Motion with Direct Frequency Response

6. Finally, create the input file for analysis.

#### File/Export/Analysis Model...

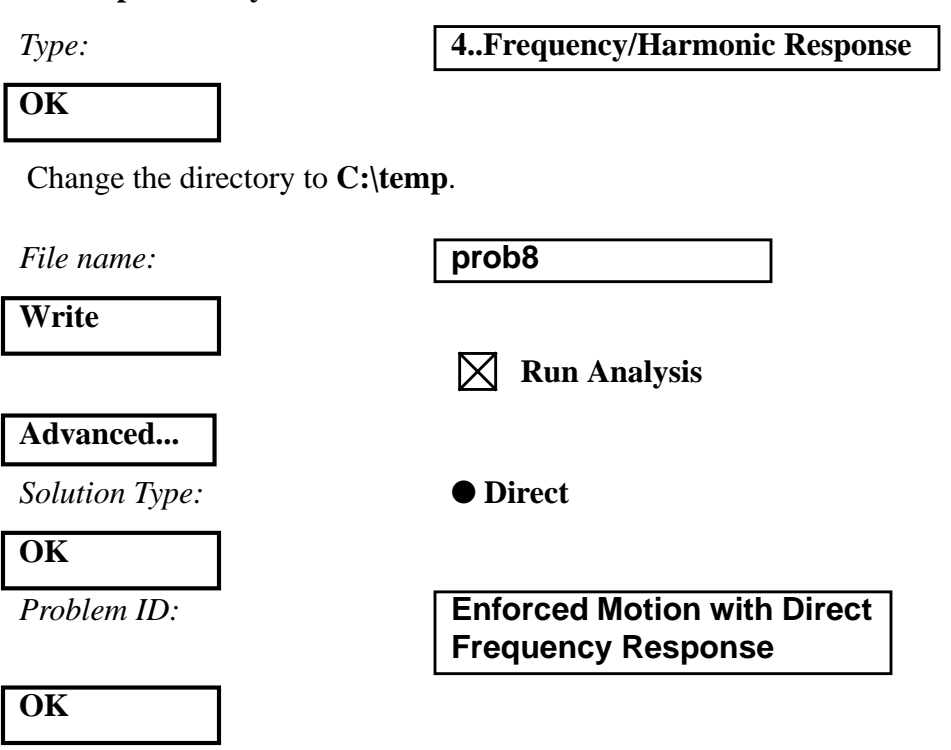

Under Output Requests, unselect all except:

Displacement

## OK

Under PARAM, enter the following:

| WTMASS        | .00259                            |
|---------------|-----------------------------------|
| Type Input    |                                   |
| Current Line: | RLOAD2, 1, 600, , , 310           |
| More          |                                   |
| Current Line: | TABLED4, 310, 0., 1., 0., 10000., |
| More          |                                   |
| Current Line: | +, 0., 0., -39.4787, ENDT         |
| More          |                                   |

MSC/NASTRAN for Windows 102 Exercise Workbook 8-7

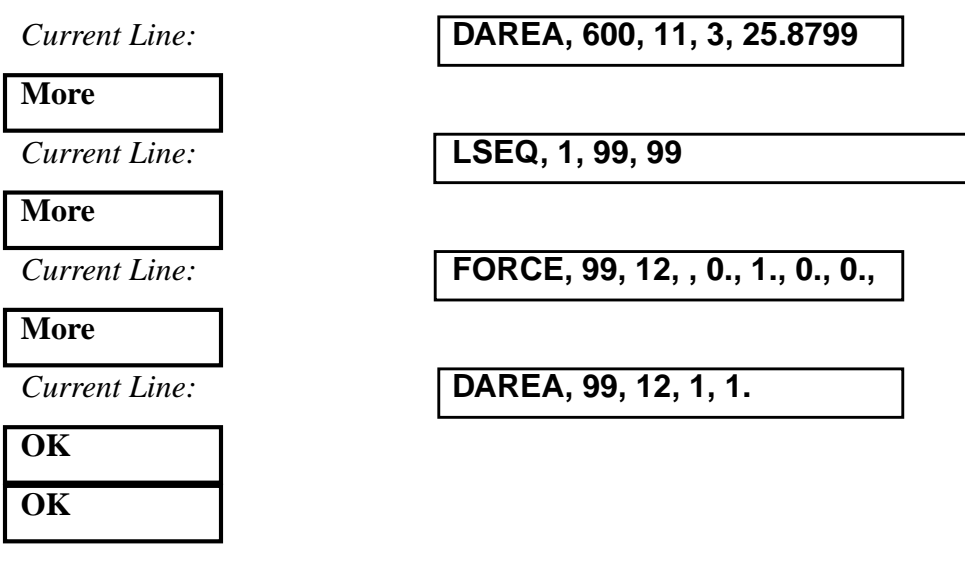

7. When asked if you wish to save the model, respond **Yes**.

| Yes        |  |
|------------|--|
|            |  |
| Eile name. |  |

File name:

prob8

Save

When the MSC/NASTRAN manager is through running, MSC/ NASTRAN will be restored on your screen, and the *Message Review* form will appear. To read the messages, you could select **Show Details**. Since the analysis ran smoothly, we will not bother with the details this time.

## Continue

8. List the results of the analysis.

To list the displacement results at Node 11, select the following:

#### List/Output/Query...

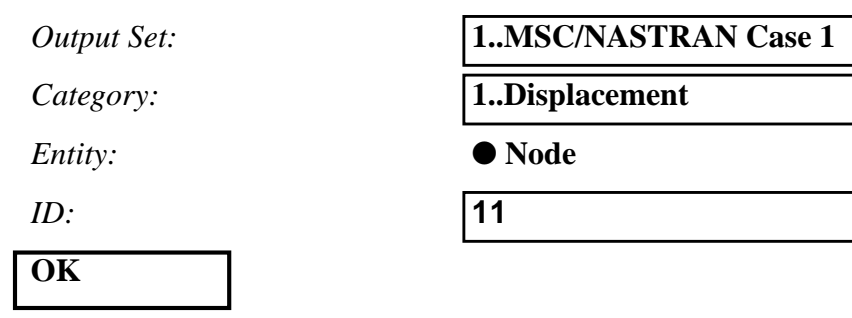

Repeat this process for all relevant node locations and time steps. Answer the following questions using the results. The answers are listed at the end of the exercise.

Displacement at Node 11

Frequency (X) Displacement (Y)

20 = \_\_\_\_\_

360 = \_\_\_\_\_

Displacement at Node 33

Frequency (X) Displacement (Y)

380 = \_\_\_\_\_ 600 =

Displacement at Node 55

Frequency (X) Displacement (Y)

380 = \_\_\_\_\_

1000 = \_\_\_\_\_

9. Finally, create the XY plot of the deformed data. First you may want to remove the labels and load and boundary constraint markers.

**View/Options...** 

Quick Options... Labels Off

Deselect the following:

|  | Load | - | Force |
|--|------|---|-------|
|--|------|---|-------|

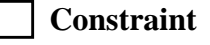

| Done |  |
|------|--|
| OK   |  |

Create the XY plot.

View/Select...

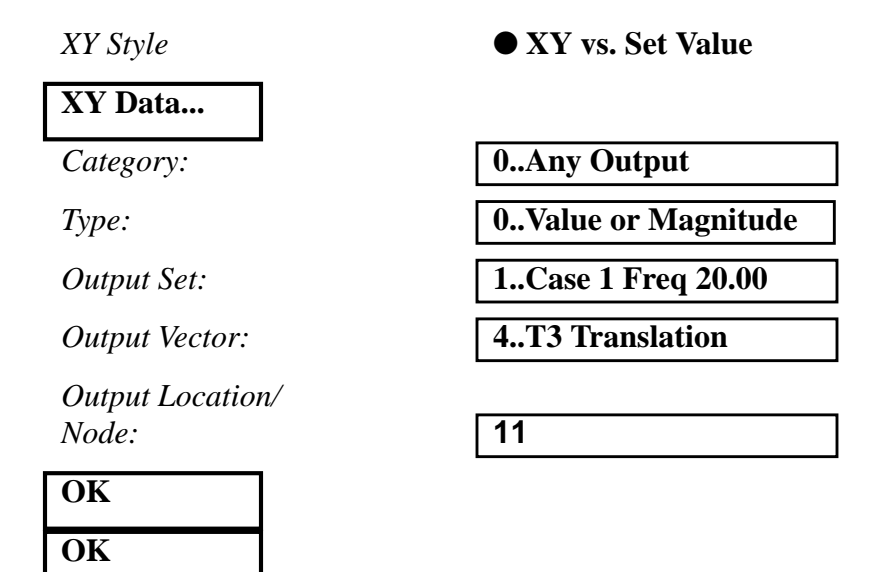

Figure 8.2 - Displacement Response at Node 11

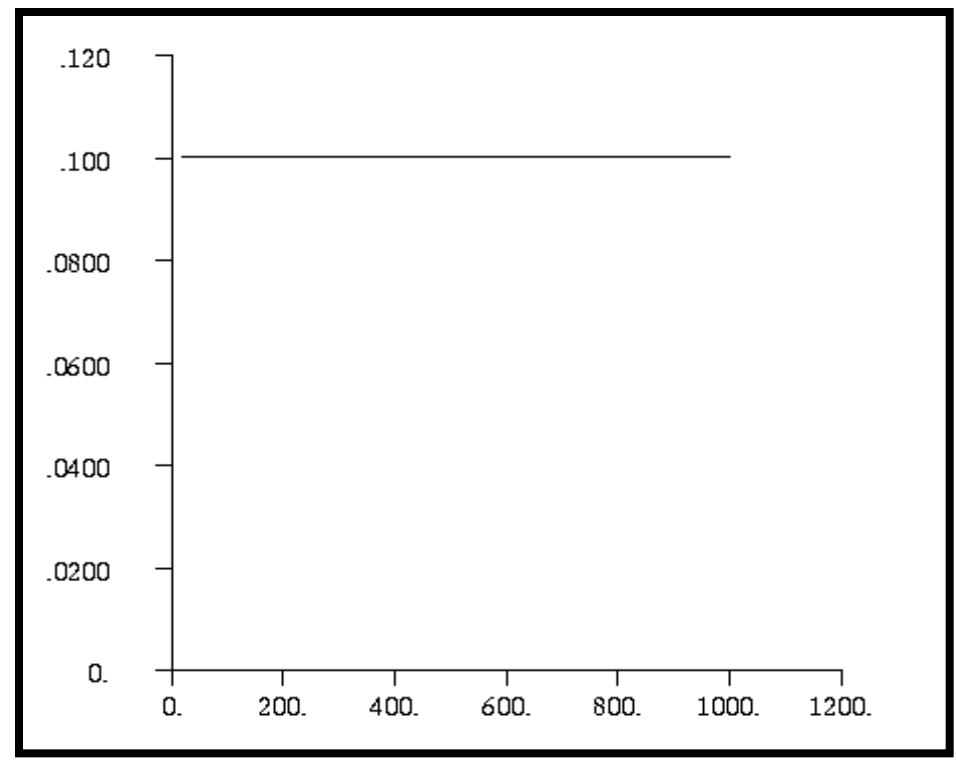

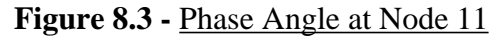

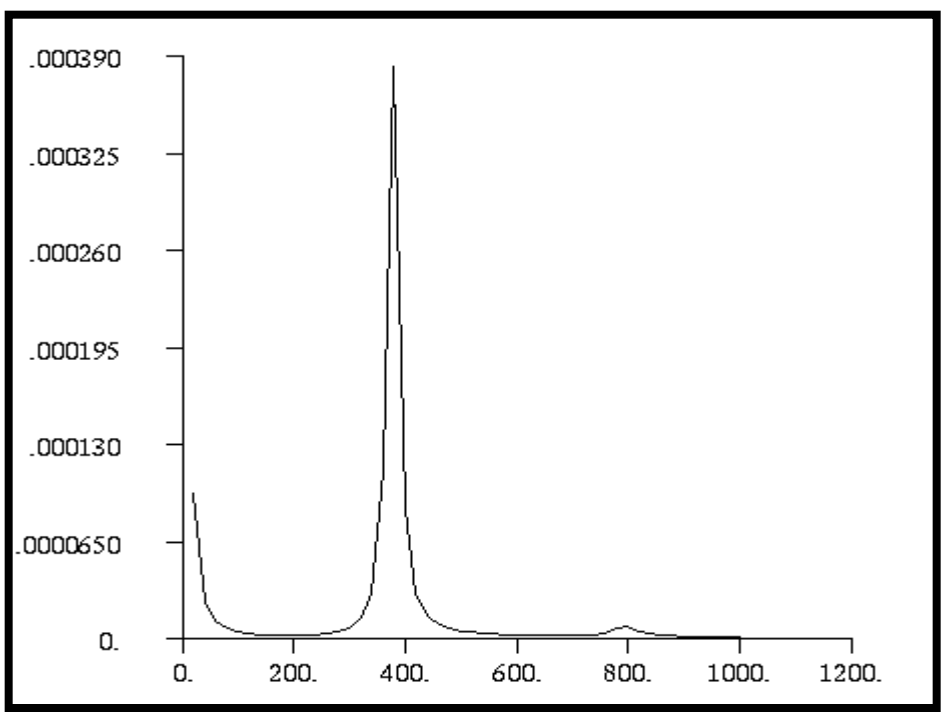

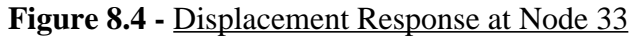

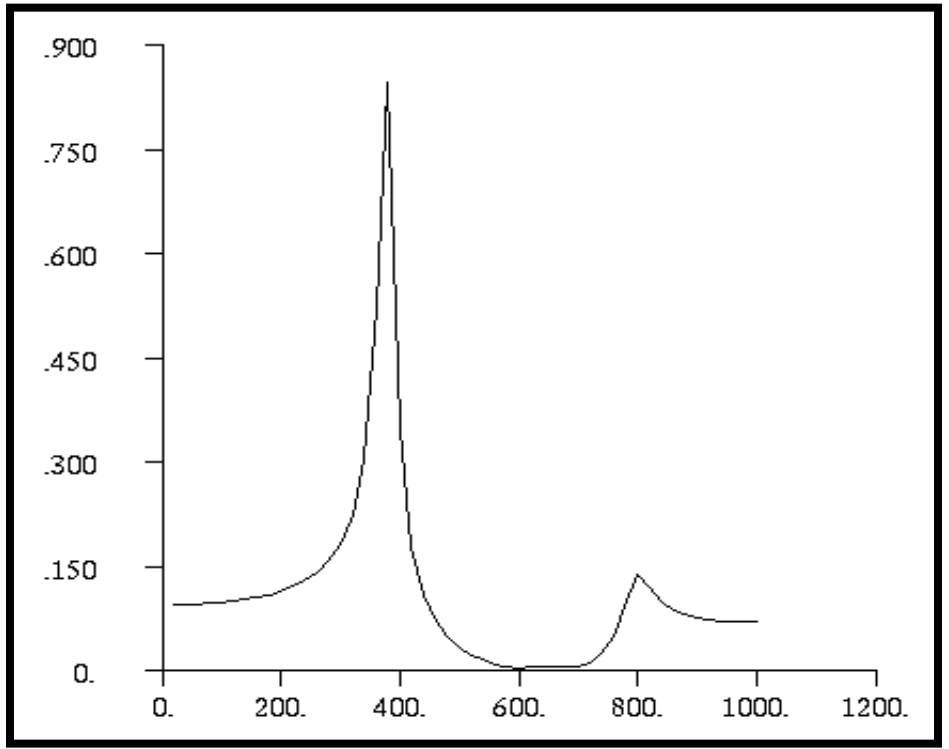

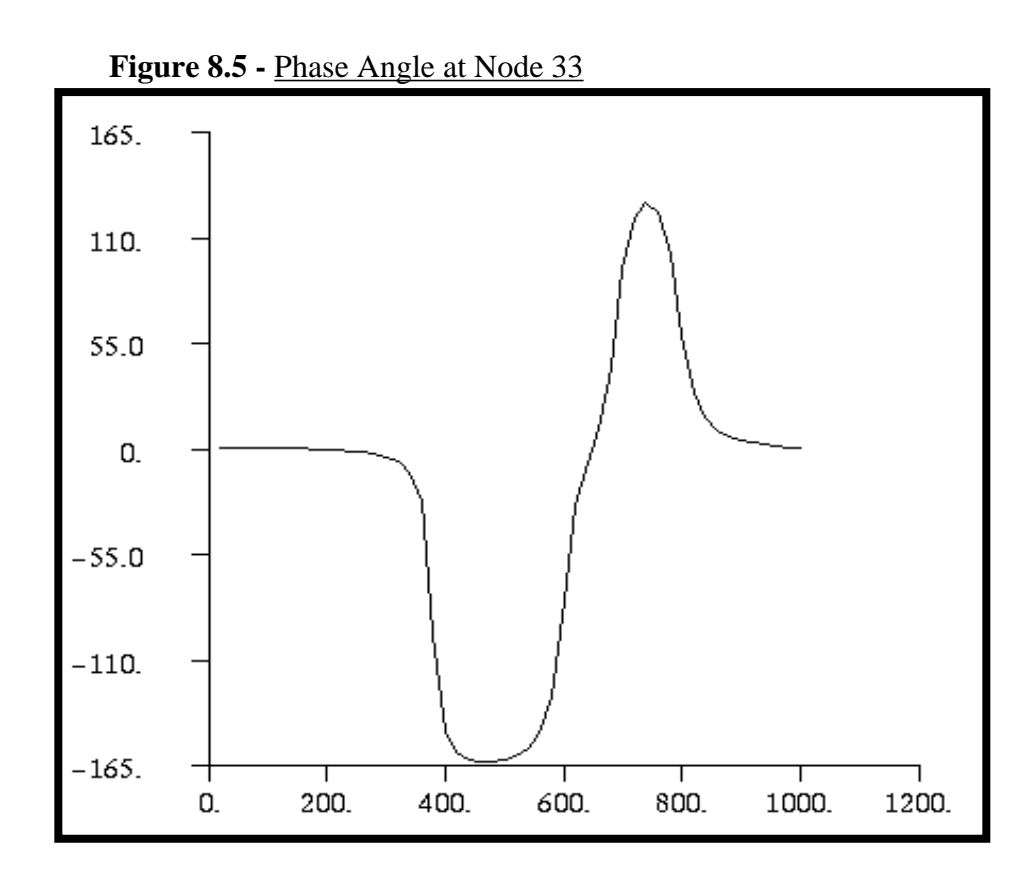

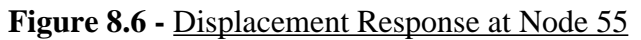

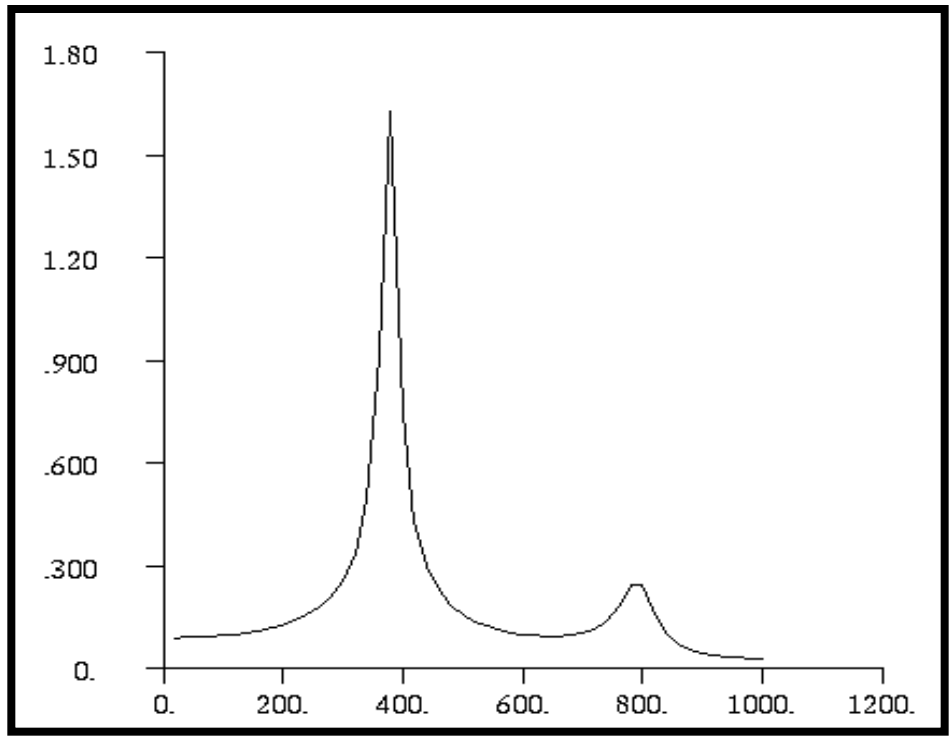

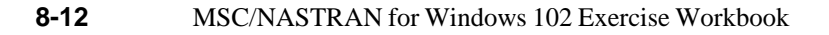

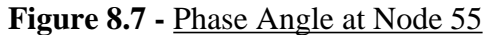

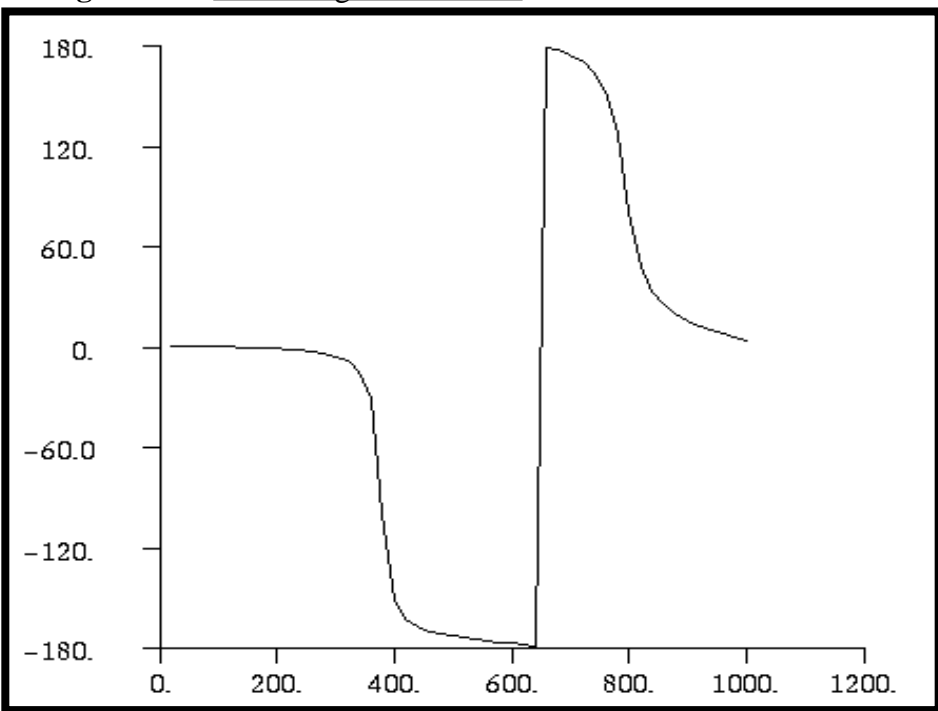

When finished, exit MSC/NASTRAN for Windows.

## File/Exit

This concludes this exercise.

#### Node 11

| Freq | Displacement (T3) |
|------|-------------------|
| 20   | 0.09925           |
| 360  | 0.09925           |

Node 33

| Freq | Displacement (T3) |
|------|-------------------|
| 380  | 0.84464           |
| 600  | 0.0023129         |

### Node 5

| Freq | Displacement (T3) |
|------|-------------------|
| 380  | 1.62435           |
| 1000 | 0.024344          |